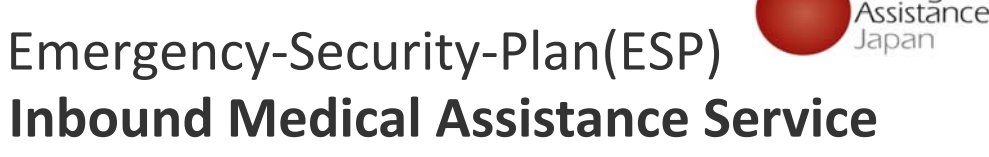

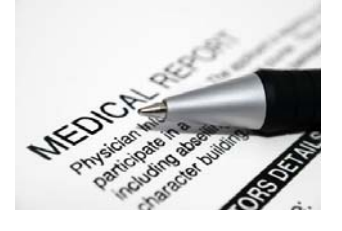

(IMA)

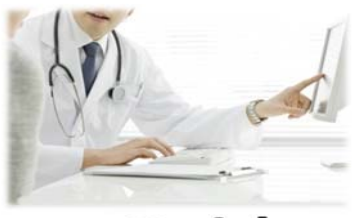

Emergency

# Registration and Payment Procedure Guide

Emergency Assistance Japan Co., Ltd.

Sales Department

TEL:03-3811-8310

Business hours: Mon ~ Fri (ex holiday) 9:00 ~ 18:00 (Japan time) 2023.10

1

Emergency-Security-Plan(ESP)

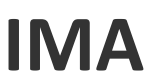

How to make registration and payment

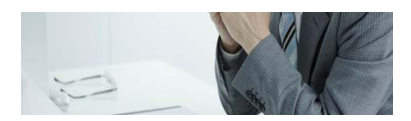

| Step 1 | Access to <a href="https://www.eaj.ne.jp/ima">https://www.eaj.ne.jp/ima</a> and login. |
|--------|----------------------------------------------------------------------------------------|
| Step 2 | Enter dates of study in the university and check the IMA service charge.               |
| Step 3 | Enter your personal information.                                                       |
| Step 4 | Select payment method.                                                                 |
| Step 5 | Make payment of the total amount .                                                     |

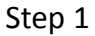

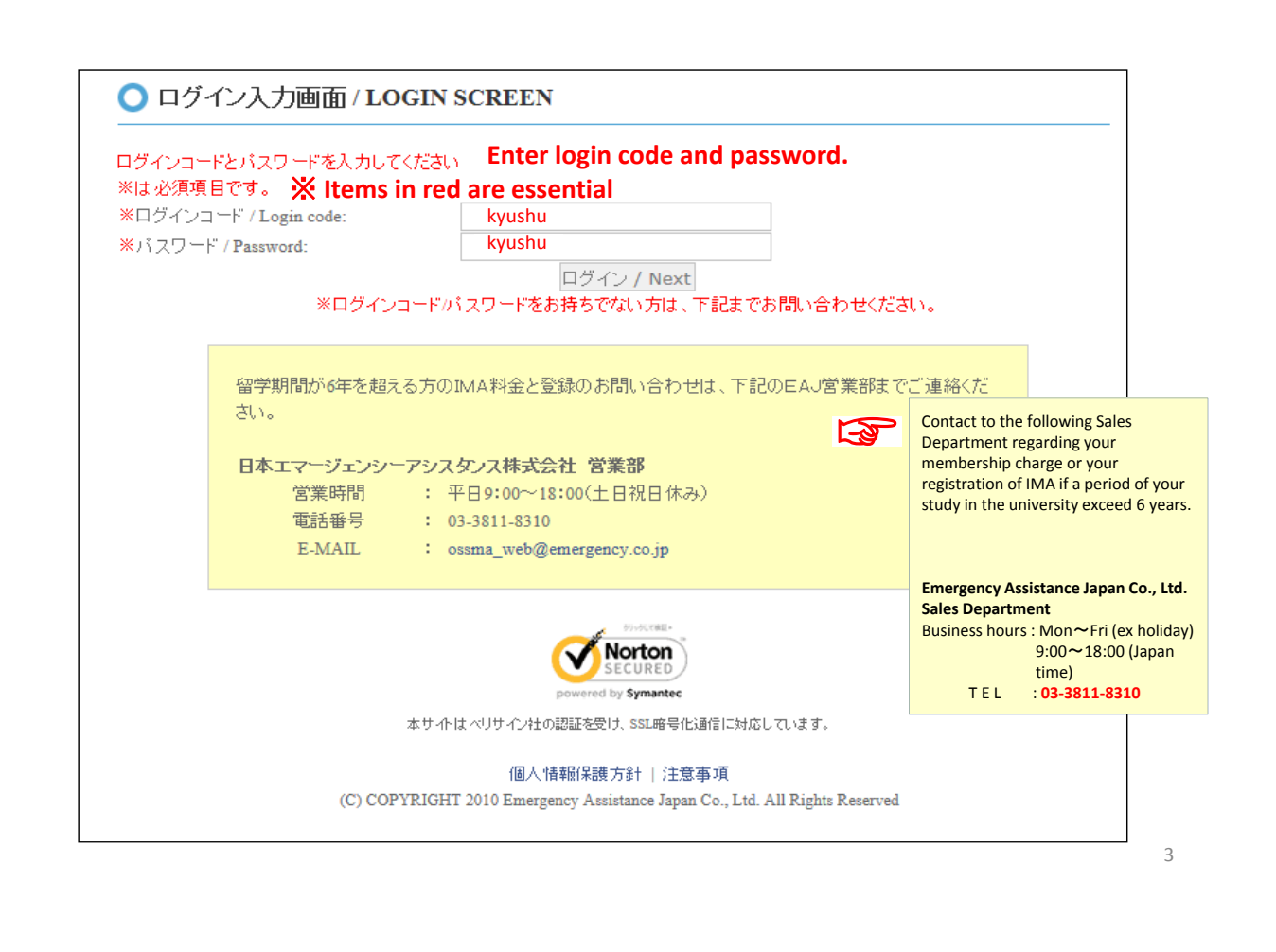

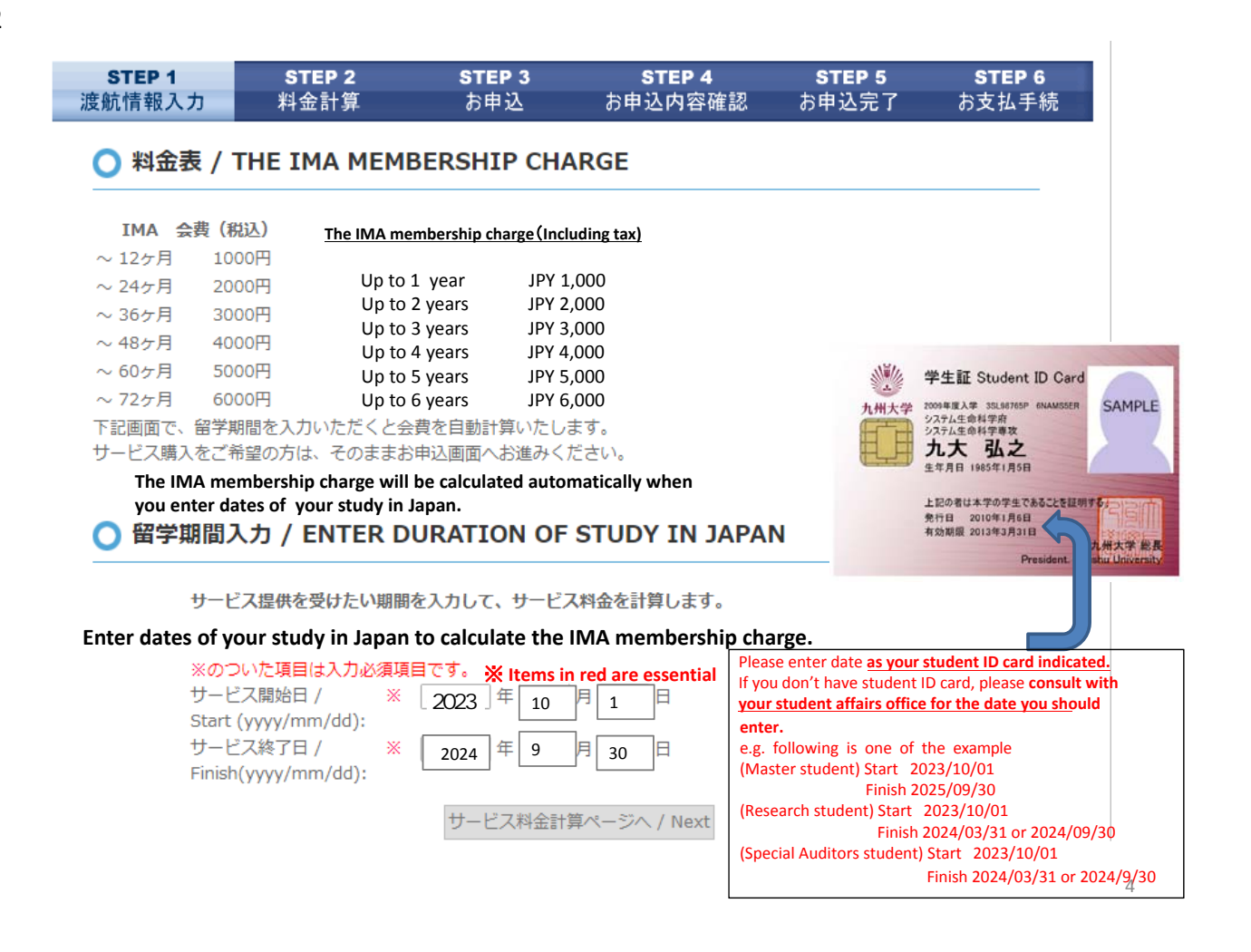

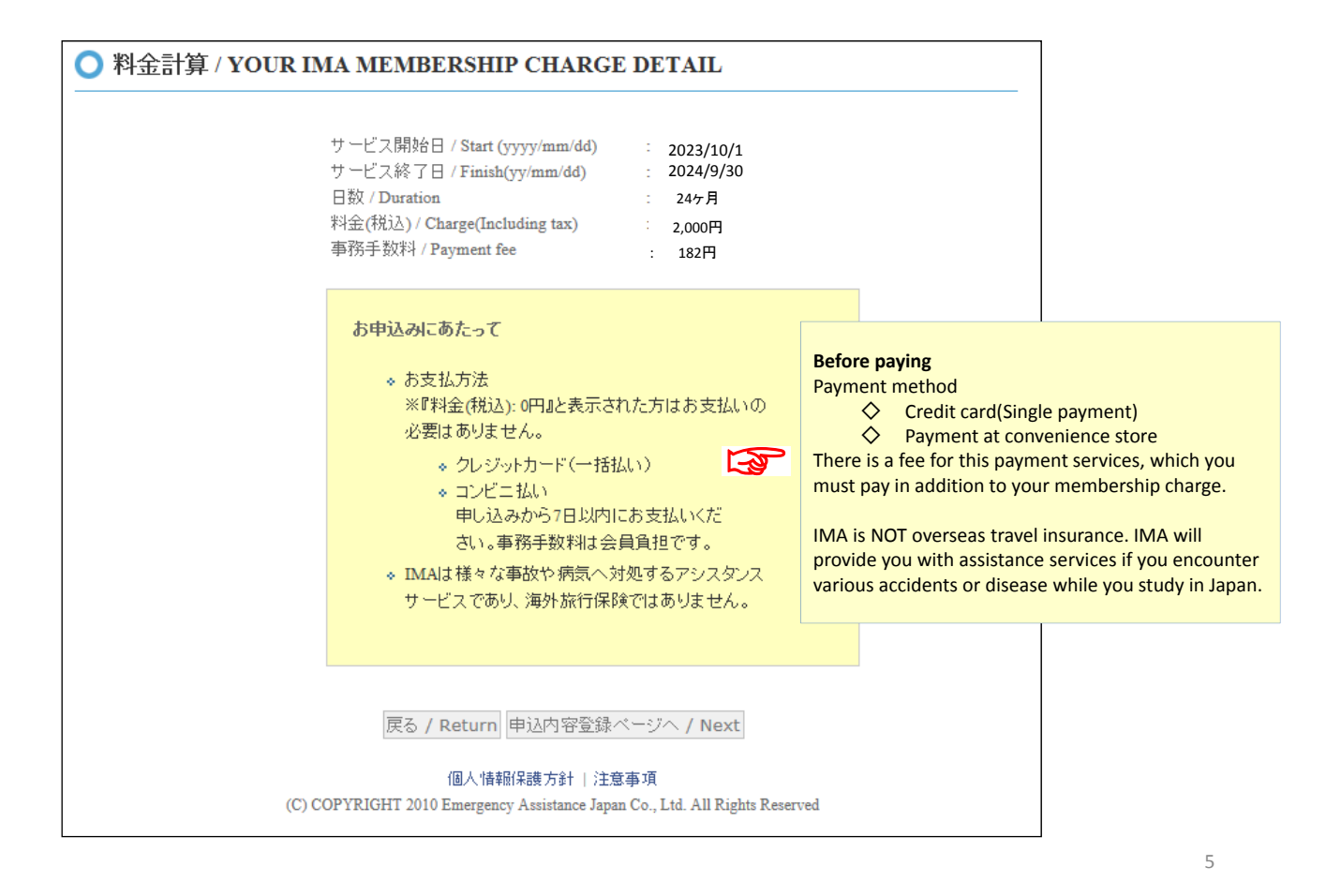

| ○ お申込内容登録 / Y                              | OUR PERSONAL INFORMATION                                                                           |
|--------------------------------------------|----------------------------------------------------------------------------------------------------|
| ○ご利用者情報 / Personal inf                     | ormation                                                                                           |
| 実際に渡航される方の情報を入え                            | 力下さい。                                                                                              |
| ※は必須項目です。 🛛 💥 Item                         | is in red are essential                                                                            |
| ₩ご利用者名 / Name:                             | 姓 / Family (例) 山田<br>名 / Given (例) 太郎                                                              |
| パスポート表記 /<br>**<br>Name in Roman alphabet: | Last Name (例) YAMADA<br>First Name (例) TARO                                                        |
| 生年月日 /<br>** Date of birth (yyyy/mm/dd):   | 1990 <b>~</b> 年 <b>~</b> 月 <b>~</b> 日                                                              |
| ※性別/Gender:                                | 〇男性 / male 〇女性 / female                                                                            |
| ₩メールアドレス / E-mail:                         | *PCメールアドレスをご登録下さい                                                                                  |
| 字籍普号 /<br>※<br>Student I.D. number:        |                                                                                                    |
| ※学部 / Faculty or School:                   |                                                                                                    |
| 学科 / Dept:                                 |                                                                                                    |
| 国籍 / Nationality:                          |                                                                                                    |
|                                            | 戻る / Return 申込内容確認ページへ / Next                                                                      |
| (0)                                        | サイト動作環境   個人情報保護方針   注意事項<br>CODVRIGUT 2010 Emergency Assistance Lange Co. Ltd All Rights Reserved |

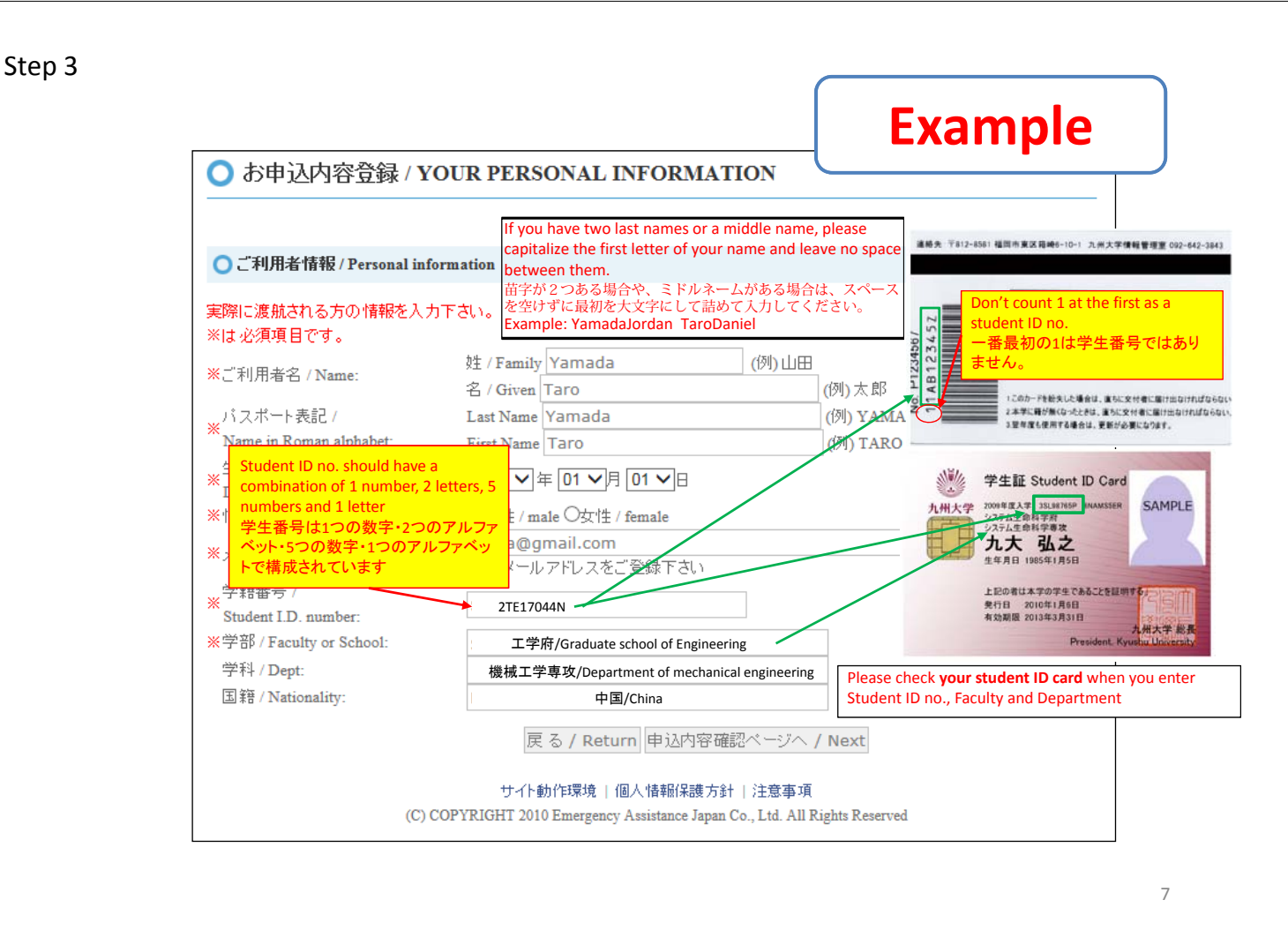

| ○ご利用者情報 / Your per                                                                                                    | onal information                                                                                                    |                                                                                                    |
|----------------------------------------------------------------------------------------------------|----------------------------------------------------------------------------------------------------|----------------------------------------------------------------------------------------------------|
| ご利用者名 / Name:<br>パスポート表記 / Name in Ror<br>生年月日 / Date of birth (yyyy<br>生別 / Gender:<br>ペールアドレス / Email:<br>学籍番号 / Student I.D. Numb<br>学部 / Faculty or School:<br>学科 / Dept.:<br>国籍 / Nationality: | 姓 / Family Yamada 名 / Given Taro<br>Last Name YAMADA<br>First Name TARO<br>mm/dd): 1990年01月01日<br>男性<br>yama@gmail.com<br>r: 2TE17044N<br>工学府/Graduate school of Engineering<br>機械工学専攻/Department of mechanical engineering<br>中国/China | I have checked the above and confirm the<br>IMA service. And then I hereby apply for the<br>IMA service with my consent of releasing<br>university and / or medical services providers<br>my personal information such as sickness and<br>/ or troubles that becomes known to<br>Emergency Assistance Japan Co., Ltd. |
|                                                                                                    | 客及び大学から提示された「IMAサービス」の内容を確認するとともに、本サ                                                                                                    | サービスの<br>り個人情報                                                                                                    |
| 上記の申込や<br>提供に際して<br>を大学及び医                                                                                                    | 日本エマージェンジーアジスダンス(株が)が知り得た疾病なドラブルなどれば<br>寮機関に適宜開示することに予め同意の上、本サービスの利用を申し込み<br>戻る/Return 同意して申し込む/Next                                                                                                    | +ます。<br>-                                                                                                    |

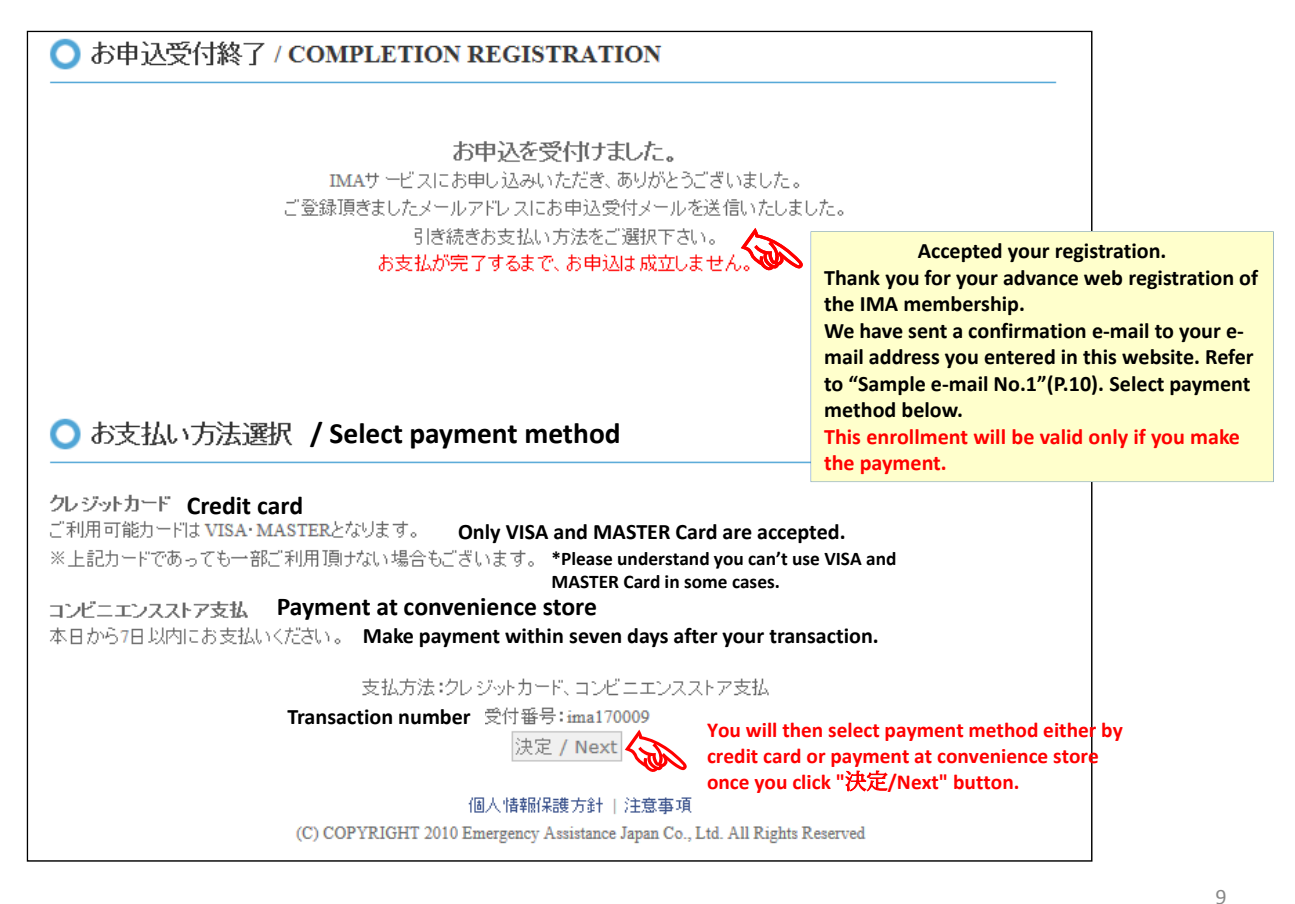

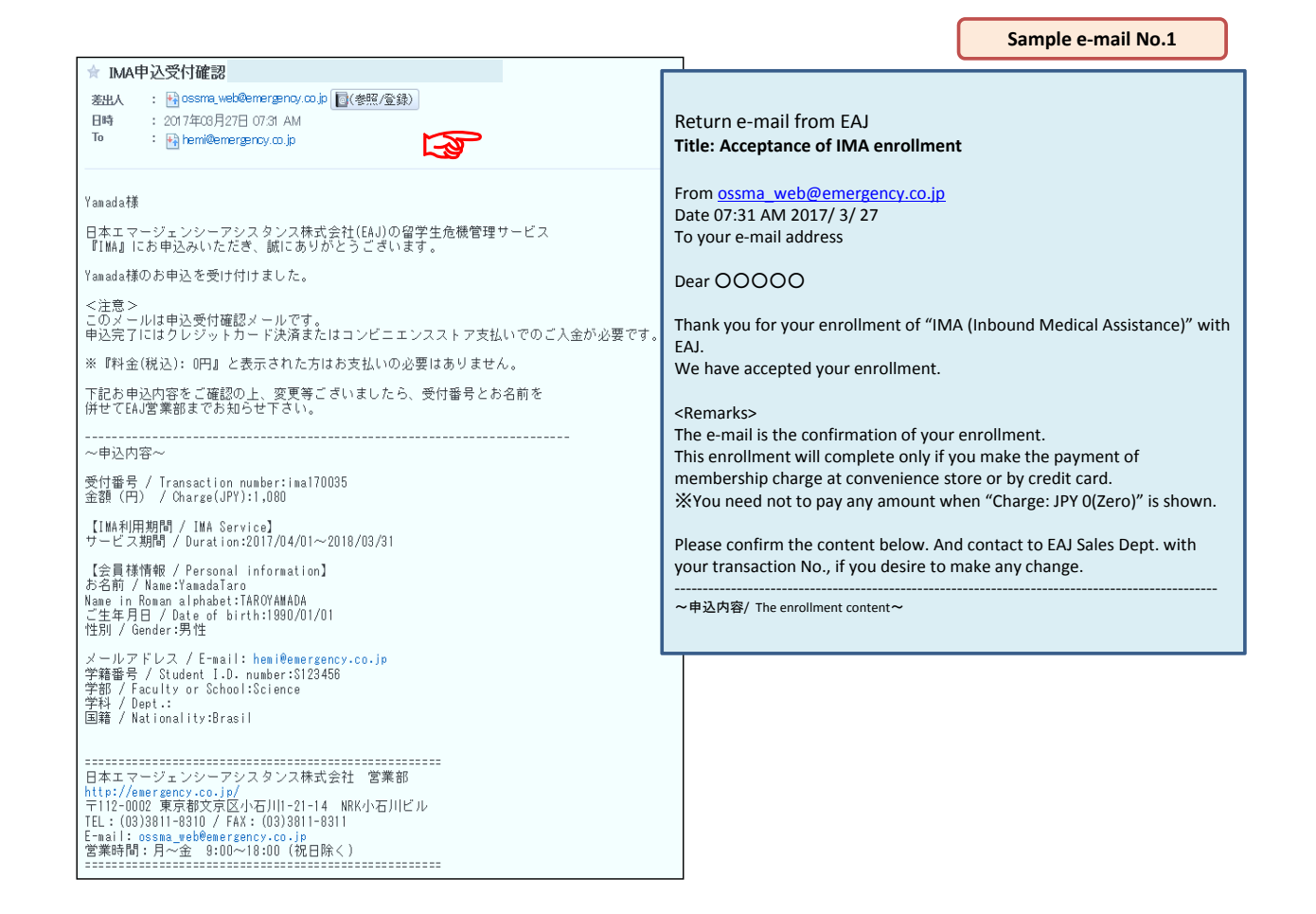

| Ste | р | 5 |
|-----|---|---|
| 000 | ~ | - |

|       | ジョッピングサイトに戻る / Back to shopping site > お支払方法の選択 / Select payment method >                                                                                                    |                                           |    |
|-------|----------------------------------------------------------------------------------------------------|-------------------------------------------|----|
|       | 必要事項を記入 / Enter payment information > お支払手続き完了 / Complete                                                                                                    |                                           |    |
|       | お支払する方法をお選びになり、お進みください。/ Please select payment method and click ^                                                                                                    | "Next".                                   |    |
|       | ご利用内容 / Purpose of the payment                                                                                                    |                                           |    |
|       | 会費 / 1,000<br>Service charge(JPY) 1,000                                                                                                    |                                           |    |
|       | 事務手数料 /<br>Payment fee(JPY) 182                                                                                                    |                                           |    |
|       | 合計金額 / 1,182<br>Total amount(JPY)                                                                                                    |                                           |    |
|       | お支払方法をお選びください。/ Please select payment method.                                                                                                    |                                           |    |
|       | 〇クレジットカード / Credit card                                                                                                    |                                           |    |
|       | ○コンビニ / Payment at convenience store counter                                                                                                    |                                           |    |
|       | 進む / Next                                                                                                    |                                           |    |
|       |                                                                                                    |                                           |    |
|       |                                                                                                    |                                           |    |
|       |                                                                                                    |                                           |    |
|       |                                                                                                    |                                           | 11 |
|       |                                                                                                    |                                           | 11 |
| Payme | ent by credit card                                                                                                    |                                           | 11 |
| Payme | <mark>ent by credit card</mark><br>IMA お支払い手続き / IMA Payment Procedu                                                                                                    | re                                        | 11 |
| Payme | ent by credit card<br>IMA お支払い手続き / IMA Payment Procedur<br>ジョッビングサイトに戻る / Back to shopping site 〉 お支払方法の選択 / Select payment method >                                                                                                    | re                                        | 11 |
| Payme | ent by credit card<br>IMA お支払い手続き / IMA Payment Procedur<br>ジョッビングサイトに戻る / Back to shopping site > お支払方法の選択 / Select payment method ><br>必要事項を記入 / Enter payment information > お支払手続き完了 / Complete                                                                                                    | re                                        |    |
| Payme | ent by credit card<br>IMA お支払い手続き / IMA Payment Procedu<br>ショッピングサイトに戻る / Back to shopping site > お支払方法の選択 / Select payment method ><br>心要事項を記入 / Enter payment information > お支払手続き完了 / Complete<br>お支払する方法をお選びになり、お進みください。 / Please select payment method and click ^                                                                                                    | re<br>″N∋xt".                             | 11 |
| Payme | ent by credit card<br>IMA お支払い手続き / IMA Payment Procedur<br>ショッピングサイトに戻る / Back to shopping site > お支払方法の選択 / Select payment method ><br>必要事項を記入 / Enter payment information > お支払手続完了 / Complete<br>お支払する方法をお選びになり、お進みください。 / Please select payment method and click /<br>ご利用内容 / Purpose of the payment                                                                                                    | re<br>″N⊧xt″.                             | 11 |
| Payme | ent by credit card<br>IMA お支払い手続き / IMA Payment Procedur<br>ジョッビングサイトに戻る / Back to shopping site > お支払方法の選択 / Select payment method ><br>必要事項を記入 / Enter payment information > お支払手続き完了 / Complete<br>お支払する方法をお選びになり、お進みください。 / Please select payment method and click /<br>こ利用内容 / Purpose of the payment<br>会費 /<br>Service charge (JPY) 1,182                                                                                                    | re<br>″Next″.                             | 11 |
| Payme | ent by credit card<br>IMA お支払い手続き / IMA Payment Procedu<br>ショッピングサイトに戻る / Back to shopping site > あ支払方法の選択 / Select payment method ><br>必要事項を記入 / Enter payment information > お支払手続完了 / Complete<br>お支払する方法をお選びI になり、お進みください。 / Please select payment method and click '<br>ご利用内容 / Purpose of the payment<br>参費 /<br>Service charge(JPY) 1,182<br>事務手数料 /<br>Payment fee(JPY) 182                                                                                                    | re<br>″N∋xt″.                             | 11 |
| Payme | ent by credit card<br>IMA お支払い手続き / IMA Payment Procedu<br>ジョッピングサイドに戻る / Back to shopping site > あ支払方法の選択 / Select payment method ><br>必要事項を記入 / Enter payment information > お支払手続き完了 / Complete<br>お支払する方法をお選びになり、お進みください。 / Please select payment method and click /<br>ご利用内容 / Purpose of the payment<br>名費 /<br>Service charge(JPY) 1,182<br>事務手数料 /<br>Payment fee(JPY) 1,182<br>合計金額 /<br>Total amount(JPY) 1,182                                                                    | re<br>″N⊧xt″.                             | 11 |
|       | ent by credit card<br>IMA お支払い手続き / IMA Payment Procedur<br>ショッピングサイトに戻る / Back to shopping site > お支払方法の選択 / Select payment method ><br>必要事項を記入 / Enter payment information > お支払手続き完了 / Complete<br>お支払する方法をお選びになり、お進みください。 / Please select payment method and click /<br>「ご利用内容 / Purpose of the payment<br>会費 /<br>Service charge(、IPY) 1,182<br>事務手数料 /<br>Payment fee(、JPY) 1,182<br>合計金額 /<br>Total amount(、JPY) 1,182                                                               | re<br>″Next″.                             |    |
| Payme | ent by credit card<br>IMA お支払い手続き / IMA Payment Procedu<br>ショッピングサイトに戻る / Back to shopping site > た支払方法の選択 / Select payment method ><br>必要事項を記入 / Enter payment information > お支払手続き完了 / Complete<br>お支払する方法をお選びになり、お進みください。 / Please select payment method and click (<br>ご利用内容 / Purpose of the payment<br>会費 /<br>Service charge (JPY) 1,182<br>事務手数料 /<br>Payment fee(JPY) 1,182<br>合計金額 /<br>Total amount(JPY) 1,182<br>お支払方法をお選びください。 / Please select payment method.                 | re<br>″N∋xt″.                             |    |
| Payme | ent by credit card<br>IMA お支払い手続き / IMA Payment Procedu<br>ショッピングサイトに戻る / Back to shopping site > お支払方法の選択 / Select payment method ><br>必要率項を記入 / Enter payment information > お支払手続き元了 / Complete<br>お支払する方法をお選びになり、お進みください。 / Please select payment method and click /<br>「ご利用内容 / Purpose of the payment<br>会費 /<br>Service charge (JPY) 1.182<br>事務手数料 /<br>Payment fee(JPY) 1.182<br>古支払方法をお選びください。 / Please select payment method.<br>「たる目 amount(JPY)」1.182<br>「たる目 amount(JPY)」1.182 | re<br>″Next″.<br>store″, skip to P.17 and | 11 |

| 2 <u></u> 32 | コッピングサイトに戻る / Back to shopping site <                                                                                                    | お支払方法の選択 / Select payment method                                                                                                  |                    | +  |
|--------------|----------------------------------------------------------------------------------------------------|----------------------------------------------------------------------------------------------------|--------------------|----|
| ek           | 要事項を記入 / Enter payment information > 👌                                                                                                    | S支払手続き完了 / Complete                                                                                                    |                    |    |
|              | クレジットカード決済の必要事項をごみ<br>Please enter the data necessary for                                                                                                    | 、力ください。/<br>Payment by credit card.                                                                                               | Example            |    |
|              | お支払い方法 /<br>Payment method                                                                                                    | 一括 / Single payment                                                                                                    |                    |    |
|              | 力ード番号 /<br>Credit card membership number<br>ハイフン' 無して、数字のみご記入ください。/<br>Numarical data only.                                                                                                    | 41111111111111                                                                                                    |                    |    |
|              | カード有効期限 /<br>Valid time(Month/Year)                                                                                                    | 01 ~月 19 ~年                                                                                                    |                    |    |
|              | (                                                                                                    | 決済する / Payment                                                                                                    |                    |    |
|              | ご利用内容 / Purpose of the paymen                                                                                                    | t                                                                                                    |                    |    |
|              | 会費 /<br>Service charge(JPY)                                                                                                    | 1,000                                                                                                    |                    |    |
|              | 事務手数料 /<br>Payment fee(JPY)                                                                                                    | 182                                                                                                    |                    |    |
|              | お支払合計 /<br>Total amount(JPY)                                                                                                    | 1,182                                                                                                    |                    |    |
|              |                                                                                                    |                                                                                                    |                    | 13 |
| Payment by   | <mark>r credit card</mark><br>IMA お支払い手約                                                                                                    | 長き / IMA Payment Pro                                                                                                    | ocedure            | 13 |
| Payment by   | v credit card<br>IMA お支払い手約<br>avとングサートに戻る / Back to shopping site く<br>支払手続き完了 / Complete payment                                                                                                    | 記書 / IMA Payment Pro                                                                                                    | ocedure            | 13 |
| Payment by   | v credit card<br>IMA お支払い手約<br>ロバングサイトに戻る / Back to shopping site <<br>支払手続き完了/ Complete payment<br>S済が完了しました。次へお進みください。/ C                                                                                                    | 記ick "進む / Next".                                                                                                    | ocedure<br>Example | 13 |
| ayment by    | v credit card<br>IMA お支払い手約<br>aッピングサイトに戻る / Back to shopping site <<br>支払手続き完了/ Complete payment<br>Signin完了しました。次へお進みください。/ C<br>ご利用内容 / Purpose of the payment                                                                                                    | き / IMA Payment Pro<br>&要事項を記入 / Enter payment information<br>Nick "道む / Next".                                                   | ocedure<br>Example |    |
| ayment by    | rcredit card<br>IMA お支払い手約<br>A/ビングサイトに戻る / Back to shopping site <<br>支払手続き完了/ Complete payment<br>S済が完了しました。次へお進みください。/ C<br>ご利用内容 / Purpose of the payment<br>会費 /<br>Service charge (JPY)                                                                                                    | を要事項を記入 / Enter payment information<br>Nick "進む / Next".<br>1,000                                                                 | ocedure<br>Example |    |
| ayment by    | v credit card<br>IMA お支払い手約<br>a>ビングサイトに戻る / Back to shopping site <<br>支払手続き完了/ Complete payment<br>を済が完了しました。次へお進みください。/ C<br>ご利用内容 / Purpose of the payment<br>会費 /<br>Service charge(JPY)<br>事務手数料 /<br>Payment fee(JPY)                                                                                                    | き / IMA Payment Pro<br>と要事項を記入 / Enter payment information<br>Nick "進む / Next".                                                   | ocedure<br>Example |    |
| Payment by   | r credit card<br>IMA お支払い手約<br>avビングサイトに戻る / Back to shopping site <<br>友払手続き完了/ Complete payment<br>S済が完了しました。次へお進みください。/ C<br>ご利用内容 / Purpose of the payment<br>Service charge(JPY)<br>事務手数料 /<br>Payment fee(JPY)<br>支払方法 / Payment<br>method                                                                                          | を学 / IMA Payment Pro<br>を要事項を記入 / Enter payment inform<br>Nick "進む / Next".<br>1,000<br>182<br>一括                                 | ocedure            |    |
| Payment by   | v credit card<br>IMA お支払い手約<br>a>ビングサイトに戻る / Back to shopping site <<br>支払手続き完了 / Complete payment<br>支払手続き完了 / Complete payment<br>支払手続き完了 / Complete payment<br>ご利用内容 / Purpose of the payment<br>会費 /<br>Service charge(JPY)<br>事務手数料 /<br>Payment fee(JPY)<br>支払方法 / Payment<br>method<br>カード番号 /<br>Credit card membership<br>number | きさ / IMA Payment Pro<br>を要事項を記入 / Enter payment information<br>Nick "進む / Next".<br>:<br>1,000<br>182<br>一括<br>*********1111      | ocedure<br>Example |    |
| Payment by   | rcredit card         IMA お支払い手続         IMA お支払い手続         PUCングサイトに戻ら / Back to shopping site <                                                                                                    | <b>転答 / IMA Payment Pro</b><br>必要事項を記入 / Enter payment inform<br>Nick "進む / Next".<br>1,000<br>182<br>一括<br>********1111<br>01/19 | ocedure            |    |

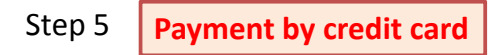

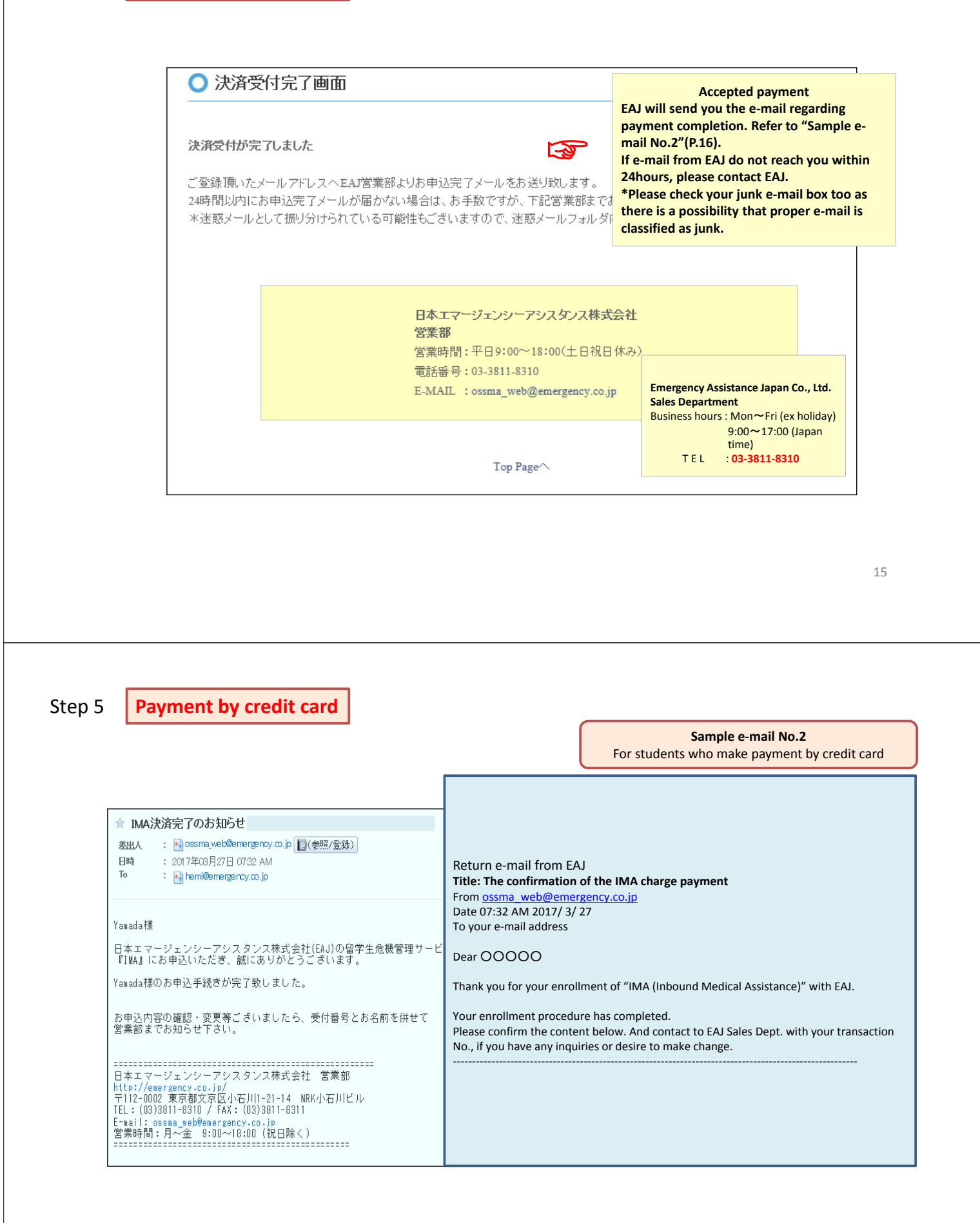

END: Students who pay by credit card

|                                                                                                    | IMA a                                                                                                    | お支払い手続き / IN                                                                                                    | IA Payment Pro             | cedure                                                                      |                                                                 |        |
|----------------------------------------------------------------------------------------------------|----------------------------------------------------------------------------------------------------|----------------------------------------------------------------------------------------------------|----------------------------|-----------------------------------------------------------------------------|-----------------------------------------------------------------|--------|
|                                                                                                    | ショッピングサイトに戻る / Ba                                                                                                    | ck to shopping site 〉 お支払方法の                                                                                                    | 選択 / Select payment method | >                                                                           |                                                                 |        |
| d.                                                                                                    | 必要事項を記入 / Enter payn                                                                                                    | nent information 〉 お支払手続き完了                                                                                                    | 7 / Complete               |                                                                             |                                                                 |        |
|                                                                                                    | お支払する方法をお選び                                                                                                    | りこなり、お進みください。 / Pleas                                                                                                    | e select payment method ar | nd click "Next".                                                            |                                                                 |        |
|                                                                                                    | ご利用内容 / Purp                                                                                                    | oose of the payment                                                                                                    |                            |                                                                             |                                                                 |        |
|                                                                                                    | 会費 /<br>Service charse(J                                                                                                    | PY) 1,                                                                                                    | 000                        |                                                                             |                                                                 |        |
|                                                                                                    | 事務手数料 /<br>Payment fee(JP)                                                                                                    | 0                                                                                                    | 182                        |                                                                             |                                                                 |        |
|                                                                                                    | 合計金額 /<br>Total amount(JP                                                                                                    | Y) 1,                                                                                                    | 182                        |                                                                             |                                                                 |        |
|                                                                                                    | お支払方法をお選                                                                                                    | びください。 / Please select pa                                                                                                    | yment method.              |                                                                             |                                                                 |        |
|                                                                                                    | Oクレジットカート                                                                                                    | ″ / Credit card                                                                                                    |                            |                                                                             |                                                                 |        |
|                                                                                                    | ●コンビニ / Pa)                                                                                                    | rment at convenience store cou                                                                                                    | nter                       |                                                                             |                                                                 |        |
|                                                                                                    |                                                                                                    | 進む。                                                                                                    | ' Next                     |                                                                             |                                                                 |        |
|                                                                                                    |                                                                                                    |                                                                                                    |                            |                                                                             |                                                                 |        |
|                                                                                                    |                                                                                                    |                                                                                                    |                            |                                                                             |                                                                 |        |
|                                                                                                    |                                                                                                    |                                                                                                    |                            |                                                                             | 17                                                              |        |
| n 5 Payment a                                                                                                    | t convenience                                                                                                    | store                                                                                                    |                            |                                                                             | 17                                                              |        |
| p 5 <b>Payment a</b>                                                                                                    | <mark>t convenience</mark><br>MA お支払い手                                                                                                    | <mark>store</mark><br>続き / IMA Payment                                                                                                    | Procedure                  |                                                                             | 17                                                              |        |
| ep 5 <b>Payment a</b><br>ジョッピングサイトに見<br>・公案事項を記入ノ日                                                                                                    | <mark>t convenience</mark><br>MA お支払い手<br>没 / Select payment method <                                                                                                    | store<br>続き / IMA Payment<br>: あ支払方法の選択 / Enter payment<br>お支払方法のご案内 / Complete                                                                                                    | Procedure                  |                                                                             | 17                                                              |        |
| ep 5 <b>Payment a</b><br>الا<br>نهبات)<br>سیات<br>سیات<br>الا                                                                                                    | <mark>t convenience</mark><br>VA お支払い手<br>診 / Select payment method <                                                                                                    | store<br>続き / IMA Payment<br>: あ支払方法の選択 / Enter payment<br>お支払方法のご案内 / Complete                                                                                                    | Procedure                  | Exar                                                                        | nple                                                            |        |
| ep 5 Payment a                                                                                                    | <mark>t convenience</mark><br>MA お支払い手<br>ジ / Select payment method <<br>vter payment information ><br>スストア決済の必要事項<br>r the data necessary for                                                                 | store<br>続き / IMA Payment<br>あ支払方法の選択 / Enter payment<br>お支払方法のご案内 / Complete<br>季をご記入ください。/                                                                                                    | Procedure                  | Exar                                                                        | nple                                                            |        |
| ep 5 Payment a<br>ジョッピングサイトに見<br>必要事項を記入ノ日<br>に利用する<br>Select op                                                                                                    | <mark>t convenience</mark><br>MA お支払い手<br>を/Select payment method <<br>ter payment information ><br>スストア決済の必要事項<br>r the data necessary for<br>Sコンビニの選択 /<br>wenience store                                    | store<br>続き / IMA Payment<br>: あ支北方法の選択 / Enter payment<br>お支北方法のご案内 / Complete<br>死亡記入ください。/<br>r payment at convenience store.                                                                                                    | Procedure                  | Exar<br>elect one of the                                                    | 17<br>nple                                                      | e sto  |
| ep 5 Payment a                                                                                                    | <mark>It convenience</mark><br>MA お支払い手<br>診 / Select payment method <<br>ter payment information ><br>スストア決済の必要事項<br>r the data necessary for                                                                 | store<br>続き / IMA Payment<br>あ支払方法の選択 / Enter payment<br>お支払方法のご案内 / Complete<br>死亡記入ください。/<br>payment at convenience store.<br>フェミリーマート マ<br>(YAMADA TARO<br>全角っこ記入(たさい。)                                                                                                    | Procedure                  | Exar<br>elect one of the<br>Japanese                                        | 17<br>nple<br>following convenienc<br>Logo                      | e sto  |
| ep 5 Payment a<br>ジョッピングサイトにあ<br>必要事項を記入ノレ<br>ロンビニエン<br>Please ente<br>ご利用する<br>Select cor<br>氏名ノ<br>Name<br>フリガナノ                                                                                                    | It convenience<br>MA お支払い手<br>診 / Select payment method <<br>iter payment information ><br>マストア決済の必要事項<br>r the data necessary for<br>5コンビニの選択 /<br>wenience store                                             | store<br>続き / IMA Payment<br>あ支払方法の選択 / Enter payment<br>あ支払方法のご案内 / Complete<br>軽ご記入ください。/<br>payment at convenience store.<br>ファミリーマート マ<br>YAMADA TARO<br>全角でご記入ください。<br>(YAMADA TARO<br>全角でご記入ください)                                                                                                    | Procedure                  | Exar<br>elect one of the<br>Japanese                                        | 17 nple following convenienc Logo LAXYSON                       | e sto  |
| ep 5 Payment a<br>SayLングサイトに見<br>必要車承を記入ノ日<br>ご利用する<br>Select cor<br>氏名 /<br>Name<br>フリガナ /<br>Name in R<br>電話番号<br>Phone rur                                                                                                    | <mark>It convenience</mark><br>MA お支払い手<br>So / Select payment method <<br>iter payment information ><br>マストア決済の必要事項<br>r the data necessary for<br>Saンビニの選択 /<br>wenience store                               | store<br>続き / IMA Payment<br>: あ支北方法の選択 / Enter payment<br>お支北方法のご案内 / Complete<br>存在ご記入ください。/<br>: payment at convenience store.<br>ファミリーマート ✓<br>(YAMADA TARO<br>全角でご記入ください。<br>(YAMADA TARO<br>全角でご記入ください。)                                                                                                    | Procedure                  | Exar<br>Elect one of the<br>Japanese<br>P-V2<br>77ミリーマート                    | 17                                                              | e sto  |
| ep 5 Payment a<br>Sayビングサイトに見<br>必要事項を記入 / Fa<br>「アビニエン<br>Please enter<br>ご利用する<br>Select cor<br>氏名 /<br>Name in R<br>電話番号<br>Phore nur<br>ご連絡先:<br>E-mail                                                                                                    | It convenience<br>MA お支払い手<br>シ / Select payment method <<br>there payment information ><br>マストア決済の必要事項<br>r the data necessary for<br>5コンビニの選択 /<br>wenience store                                            | store<br>続き / IMA Payment<br>あ支払方法の選択 / Enter payment<br>お支払方法のご案内 / Complete<br>なご記入ください。/<br>payment at convenience store.<br>フェミリーマート マ<br>(YAMADA TARO<br>全角でご記入くたさい<br>(YAMADA TARO<br>全角でご記入くたさい)<br>(YAMADA TARO<br>全角でご記入くたさい)<br>(YAMADA TARO                                                                                                    | Procedure<br>information > | Exar<br>Belect one of the<br>Japanese<br>D-YX<br>77EU-R-F<br>E=RFy7         | 17 nple following convenienc Logo LAXYSON FamilyMart            | e sto  |
| ep 5 Payment a<br>Sayビングサイトに見<br>必要事項を記入 / Fa<br>「アビニエン<br>Please ente<br>ご利用する<br>Select cor<br>氏名 /<br>Name in R<br>電話番号<br>Phore nu<br>ご連絡先:<br>E-mail                                                                                                    | It convenience<br>MA お支払い手<br>ふ / Select payment method <<br>ter payment information ><br>マストア決済の必要事項<br>r the data necessary for<br>5コンビニの選択 /<br>wenience store                                              | store<br>続き / IMA Payment<br>あ支払方法の選択 / Enter payment<br>お支払方法のご案内 / Complete<br>なご記入ください。/<br>payment at convenience store.<br>フェミリーマート マ<br>(YAMADA TARO<br>全角でご記入ください<br>(YAMADA TARO<br>全角でご記入ください<br>(YAMADA TARO<br>全角でご記入ください)<br>(YAMADA TARO<br>全角でご記入ください)<br>(YAMADA TARO<br>全角でご記入ください)<br>(YAMADA TARO<br>全角でご記入ください)                                                                                                    | Procedure<br>information > | Exar<br>Belect one of the<br>Japanese<br>D-YX<br>77EU-R-F<br>E=RFy7         | 17 nple following convenience Logo LAXVSON FamilyMart           | e sto  |
| ep 5 Payment a<br>Sayビングサイトに見<br>必要事項を記入 / Fa<br>ご利用する<br>Select cor<br>氏名 /<br>Name in R<br>電話番号<br>Phore rur<br>ご連絡先:<br>E-meil                                                                                                    | It convenience<br>MA お支払い手<br>ふ / Select payment method <<br>ter payment information ><br>なストア決済の必要事項<br>r the data necessary for<br>5コンビニの選択 /<br>wenience store                                              | store<br>続き / IMA Payment<br>あ支払方法の選択 / Enter payment<br>お支払方法のご案内 / Complete<br>なご記入ください。/<br>payment at convenience store.<br>フェミリーマート マ<br>(YAMADA TARO<br>全角でご記入ください<br>(YAMADA TARO<br>全角でご記入ください<br>(YAMADA TARO<br>全角でご記入ください<br>(YAMADA TARO<br>全角でご記入ください)<br>(YAMADA TARO<br>全角でご記入ください<br>(YAMADA TARO<br>全角でご記入ください)<br>(YAMADA TARO                                                                                                    | Procedure<br>information > | Exar<br>Belect one of the<br>Japanese<br>D-YX<br>77EJ-R-H<br>E=RHy7         | nple<br>following convenienc<br>دوره<br>لیکین SON<br>FamilyMart | e stol |
| ep 5 Payment a<br>ジョッピングサイトに見<br>ジョッピングサイトに見<br>ジョッピング<br>マリガナイ<br>Name in R<br>電話番号<br>Phore nur<br>ご 連絡先:<br>E-mail                                                                                                    | t convenience<br>MA お支払い手<br>る / Select payment method <<br>ter payment information ><br>なter payment information ><br>なストア決済の必要事項<br>r the data necessary for<br>5コンビニの選択 /<br>wenience store                 | store<br>続き / IMA Payment<br>あ支払方法の選択 / Enter payment<br>お支払方法のご案内 / Complete<br>なご記入ください。/<br>payment at convenience store.<br>ファミリーマート ✓<br>(YAMADA TARO<br>全角でご記入ください<br>(YAMADA TARO<br>全角でご記入ください<br>(YAMADA TARO<br>全角でご記入ください<br>(YAMADA TARO<br>全角でご記入ください<br>(YAMADA TARO<br>全角でご記入ください)                                                                                                    | Procedure                  | Exar<br>elect one of the<br>Japanese<br>D-Y><br>77EIJ-R-h<br>E=Rhy7         | nple<br>following convenienc<br>دوره<br>لیکین SON<br>FamilyMart | e stol |
| ep 5 Payment a<br>SayLングサイトに見<br>ショッピングサイトに見<br>ショッピングサイトに見<br>ションビーニン<br>Please enter<br>こ<br>イトロ<br>マーンブ<br>ンプレブナイ<br>Name<br>コービニニン<br>マーン<br>マーンブ<br>フレガナ /<br>Name<br>ロ<br>マー<br>ご<br>マーン<br>ジョー<br>ショー<br>ショー<br>シーク<br>シーク<br>シーク<br>シーク<br>シーク<br>シーク<br>シーク<br>シーク<br>シーク<br>シー | t convenience<br>MA お支払い手<br>る / Select payment method <<br>there payment information ><br>マストア決済の必要事項<br>r the data necessary for<br>5コンビニの選択 /<br>wenience store<br>coman alphabet<br>/<br>rber<br><ールアドレス / | store<br>続き / IMA Payment<br>: あ支払方法の選択 / Enter payment<br>お支払方法のご案内 / Complete<br>現在ご記入ください。/<br>: payment at convenience store.<br>[ファミリーマート ]<br>(YAMADA TARO<br>全角でご記入 (ださい)<br>(YAMADA TARO<br>全角でご記入 (ださい)<br>(YAMADA TARO<br>(YAMADA TARO<br>全角でご記入 (ださい)<br>(YAMADA TARO<br>(YAMADA TARO<br>(YAMADA TARO<br>(YAMADA TARO<br>(YAMADA TARO)<br>(YAMADA TARO<br>(YAMADA TARO<br>(YAMADA TARO)<br>(YAMADA TARO<br>(YAMADA TARO<br>(YAMADA TARO)<br>(YAMADA TARO<br>(YAMADA TARO)<br>(YAMADA TARO)<br>(YAMADA TARO<br>(YAMADA TARO)<br>(YAMADA TARO)<br>(YAMADA TAR | Procedure                  | Exar<br>elect one of the<br>Japanese<br>IIIIIIIIIIIIIIIIIIIIIIIIIIIIIIIIIII | 17<br>Tollowing convenience<br>LAXYSON<br>FamilyMart<br>ECODE   | e stol |

| IMA お支払い手続き / IMA Payment Procedure                                                                                                    |                                                                                                    |
|----------------------------------------------------------------------------------------------------|----------------------------------------------------------------------------------------------------|
| ショッピングサイドに戻るく 必要事項也記入/Enter payment information > <b>お女社方法のご取内/Complete</b>                                                                                                    | ★ コンビニ決済依頼完了のお知らせ                                                                                                    |
| エノビニエンスストアお支払、申し込みが完了しました。下記の手盾でお支払、ください。<br>お支払いの際、このページス記載された最考が必要になります。メモを取るか、このページを印刷してお持ちくだ<br>さい。                                                                                                    | <ul> <li>差出人: 11 「没有サービス法信専用アドレス「 (systemの201 mul-pay.com ) [[(参照/登録)]</li> <li>日時: 2017年03月27日 07:36 AM</li> <li>To: 12 「YANADA TARC<sup>7</sup> ( <sup>*</sup>) femi@emergency.co.jc<sup>*</sup> &gt;</li> </ul>                                                                                                    |
| ローソンノミニストゥブでお支払いの場合                                                                                                    | YAMADA TARO ##                                                                                                    |
| よ)安林語号<br>1941159070755                                                                                                    | 「加加し」1000~1000~1000<br>この度はご購入ありがとうございます。<br>下記の内容にてお申し込みを受け付けましたのでご確認の上、お支払期限までにお近く<br>コンビニエンスストアにてお支払下さい。                                                                                                    |
| 確認#号<br>3789                                                                                                    | ■ご指定のコンピニエンスストア<br>ファミリーマート                                                                                                    |
|                                                                                                    | ■ご注文内容                                                                                                    |
| お支払いの前にお扱みください/<br>Passe refor <sup>10</sup> byto make payment at the converience store <sup>10</sup><br>・Loggがのあるローンン、またはミニストップ全層でだ支払いいただけます。<br>Loggでのあるなーンン、またはミニストップ全層でだ支払いださい。<br>・シンテレーンの意見を取りたいからの力が見いしいできた支払いださい。                                                                                                    |                                                                                                    |
| Please refer to an e-mail from $FAI$                                                                                                    |                                                                                                    |
|                                                                                                    | ※の又払い以际、の各体留ちと確認留ちもしくはオンフキンズ消留ちか必要じす。<br>ノエを取るか、このノニルを印刷して、コンビニェンファトマまでお持ちください。                                                                                                    |
| Ve translated an e-mail sample text                                                                                                    | ※の文仏いの味、の各体面等と確認面等でしくはオンフォンズ所面容力が安全す。<br>メモを取るか、このメールを印刷して、コンビニエンスストアまでお持ちください。<br>■Faniボートでのお支払い方法                                                                                                    |
| Ve translated an e-mail sample text.<br>Please refer to "Sample e-mail No.3"(P.20).                                                                                                    | ** ○文仏いの味、の各情報方と運転留方でしくはタンフィンズ州留方が必要とす。<br>メモを取るか、このメールを印刷して、コンビニエンスストアまでお持ちください。<br>■Faniボートでのお支払い方法<br>あ客様番号:<br>WNT67788884                                                                                                    |
| Ve translated an e-mail sample text.<br>Please refer to "Sample e-mail No.3"(P.20).                                                                                                    | <ul> <li>× の支払いの床、の各情報号と運送部号でしてはカノフォノズ所留ちが必要とす。<br/>メモを取るか、Cカメールを印刷して、コンビニエンスストアまでお持ちください。</li> <li>■Faniボートでのお支払い方法<br/>お客様種号:<br/>WNI677898934<br/>確認電号:<br/>3768</li> </ul>                                                                                                    |
| Ve translated an e-mail sample text.<br>Please refer to "Sample e-mail No.3"(P.20).                                                                                                    | <ul> <li>× ○久払いの床、の各情報号と運転留与りしくはタンフィンズ州留ちが必要くす。<br/>メモを取るか、このメールを印刷して、コンビニエンスストアまでお持ちください。</li> <li>■「aniボートでのお支払い方法</li> <li>あ客様番号:</li> <li>WN167780894</li> <li>確認留号:</li> <li>3769</li> <li>トッブページより「代金支払い(コンビニでお支払い)」を選択してください。</li> <li>「代金お支払い」のページで「各種番号をお持ちの方はこちら」を選択してくださ<br/>3. あ客様番号 を入力し、「OK」を選択してください。</li> <li>4. 確認番号 を入力し、「OK」を選択してください。</li> </ul>                                                                                                    |
| Ve translated an e-mail sample text.<br>Please refer to "Sample e-mail No.3"(P.20).                                                                                                    | <ul> <li>×○久払いの床、の各情報号と運送部号でしくはタンフィンズ所留ちが必要くす。<br/>メモを取るか、このメールを印刷して、コンビニエンスストアまでお持ちください。</li> <li>■Faniボートでのあ支払い方法</li> <li>あ客様番号:<br/>WNI07788894</li> <li>確認審号:</li> <li>3768</li> <li>トッブページより「代金支払い(コンビニでお支払い)」を選択してください。</li> <li>「代金お支払い」のページで「各種番号をお持ちの方はこちら」を選択してくださ、</li> <li>お客様番号を入力し、「OK」を選択してください。</li> <li>福記審号を入力し、「OK」を選択してください。</li> <li>お支払い内容を確認のうえ、「確認」を追択してください。</li> <li>お支払い人容を確認のうえ、「確認」を追求してください。</li> </ul>                                                                                                    |
| Ne translated an e-mail sample text.         Please refer to "Sample e-mail No.3"(P.20).         ا حَدَةُ عَلَيْهُ اللَّهُ اللَّهُ الْحَالِ اللَّهُ اللَّهُ اللَّهُ اللَّهُ اللَّهُ اللَّهُ اللَّهُ اللَّهُ اللَّهُ اللَّهُ اللَّهُ اللَّهُ اللَّهُ اللَّهُ اللَّهُ اللَّهُ اللَّهُ اللَّهُ اللَّهُ اللَّهُ اللَّهُ اللَّهُ اللَّهُ اللَّهُ اللَّهُ اللَّهُ اللَّهُ اللَّهُ اللَّهُ اللَّهُ اللَّهُ اللَّهُ اللَّهُ اللَّهُ اللَّهُ الللَّهُ اللَّهُ اللَّالْعُلْمُ اللْحُلْلِ اللَّهُ اللَّهُ اللَّهُ الللَّهُ الللَّهُ اللَّالْحُلْلِ الللللْلِلْللْلُلُلُلُلُلُ الللللْلِلللللْلُلُلُلُلُلُلُ الللَّ الللللْلُلُلْلُ الللللْلُلُلْلُ للللللْلُلُلُلُلُلُلُلُ اللللللْلُلُلُلُلُلُلُلُلُلُلُلُلُلُلُلُ                                                                   | <ul> <li>× の支払いの床、の各倍量与と運送部与のしくはみ ノライノズ(片留ちが必要くす。<br/>メモを取るか、このメールを印刷して、コンビニエンスストアまでお持ちください。</li> <li>■faniボートでのあ支払い方法</li> <li></li></ul>                                                                                                    |
| Ne translated an e-mail sample text.         Please refer to "Sample e-mail No.3"(P.20).         التعاد التعاد الت | <ul> <li>× の支払いの床、の各倍番号と確認過与りしくはカノフイノズ床倒着ちが必要くす。<br/>メモを取るか、このメールを印刷して、コンビニエンスストアまでお持ちください。</li> <li>■faniボートでのあ支払い方法</li> <li>-&gt;&gt;&gt;&gt;&gt;&gt;&gt;&gt;&gt;&gt;&gt;&gt;&gt;&gt;&gt;&gt;&gt;&gt;&gt;&gt;&gt;&gt;&gt;&gt;&gt;&gt;&gt;&gt;&gt;&gt;&gt;&gt;&gt;&gt;&gt;</li></ul>                                                                                                    |
| Ne translated an e-mail sample text.         Please refer to "Sample e-mail No.3"(P.20).         ا דיר דיר דיר דיר דיר דיר דיר דיר דיר דיר                                                                                                    | <ul> <li>× C 交払いの床、の各倍番号と運送 部号のしくはカ ノライノズ(片留ちが必要くす。<br/>メモを取るか、このメールを印刷して、コンビニエンスストアまでお持ちください。</li> <li>■ Faniボートでのあ支払い方法</li> <li></li></ul>                                                                                                    |
| Ne translated an e-mail sample text.<br>Please refer to "Sample e-mail No.3"(P.20).<br>ファミリーマートでお支払いの場合<br>び客様動や<br>WIEBBR 78.755<br>確認動や<br>3769<br>シ支払いの向にお読みください/<br>Base refer to "boy to make government at the conversionce store".                                                                                                    | <ul> <li>× の支払いの床、の各倍番号と運送部号のしくはカノライノズバ層番与が必要くす。</li> <li>× そを取るか、このメールを印刷して、コンビニエンスストアまでお持ちください。</li> <li>■ Faniボートでのあ支払い方法</li> <li></li></ul>                                                                                                    |
| Ne translated an e-mail sample text.<br>Please refer to "Sample e-mail No.3"(P.20).<br>ファミリーマートでお支払いの場合                                                                                                    | <ul> <li>× の支払いの床、の各倍番号と運送部号のしくはカノフイノズバ通管与が必要くす。</li> <li>× そを取るか、このメールを印刷して、コンビニエンスストアまでお持ちください。</li> <li>■ Faniボートでのあ支払い方法</li> <li>- あ客様番号:</li> <li>3769</li> <li>1. トップページより「代金支払い(コンビニでお支払い)」を選択してください。</li> <li>2. 「代金お支払い」のページで「各種番号をお持ちの方はこちら」を選択してください。</li> <li>4. 確認審号 を入力し、「OK」を選択してください。</li> <li>4. 確認審号 を入力し、「OK」を選択してください。</li> <li>4. 確認審号 を入力し、「OK」を選択してください。</li> <li>6. 印刷された申込券をは認つうえ、「確認」を選択してください。</li> <li>6. 印刷された申込券をがりに渡し、30分以内に現金で方支払いください。</li> <li>7. 方支払い後、「取扱明細憲受領書」が領収書となります。</li> </ul>                 |
| /e translated an e-mail sample text.<br>lease refer to "Sample e-mail No.3"(P.20).<br>ファミリーマートでお支払いの場合                                                                                                    | <ul> <li>× の支払いの床、の各体番号と運転協与のしくはカノライノズ所留ちが必要くす。<br/>メモを取るか、このメールを印刷して、コンビニエンスストフまでお持ちください。</li> <li>■ Faniボートでのあ支払い方法</li> <li>- あ客様番号:<br/>WNE37789894</li> <li>確認番号:</li> <li>3768</li> <li>1. トップページより「代金支払い(コンビニでお支払い)」を選択してください。</li> <li>2. 「代金お支払い」のページで「各種番号をお持ちの方はこちら」を選択してください。</li> <li>3. お客様番号を入力し、「OK」を選択してください。</li> <li>4. 確認番号を入力し、「OK」を選択してください。</li> <li>4. 確認番号を入力し、「OK」を選択してください。</li> <li>6. 印刷された申込券をレジに渡し、30分以内に現金でお去払いください。</li> <li>7. 方支払い後、市販明知識要受補書」を必ずお受け取りください。</li> <li>※ 「取扱明細識要受補書」が確収書となります。</li> </ul> |
| Ve translated an e-mail sample text.         Please refer to "Sample e-mail No.3"(P.20).         ファミリーマートでお支払いの場合         シスポ基準号         W1898/8/255         確認時号         3769         シス払いの前にお読みください/         Proceender to "How to make asyment at the conversione store".         ・時間ボートのあるファミリーマートを設置であ支払いただけます。         ・市間ボートでお支払いであった。         ・支払いの際、お客様動号と描記を見いてので、の方見いくだきない。         ・支払いの際、お客様動号と描記を引くまでお待ちくざさい。         ・取時明細胞受情報が解散きとなどますので、お支払い後必ずあ受け取りください。         ・20070年後年のが日本44                                                                                                    | <ul> <li>※の支払いの床、の各体書与と確認論与りくくはカノラインズは備着り必要とり。</li> <li>メモを取るか、Cのメールを印刷して、コンビニエンスストアまでお持ちください。</li> <li>■Faaiボートでのあ支払い方法</li> <li>&gt;&gt;&gt;&gt;&gt;&gt;&gt;&gt;&gt;&gt;&gt;&gt;&gt;&gt;&gt;&gt;&gt;&gt;&gt;&gt;&gt;&gt;&gt;&gt;&gt;&gt;&gt;&gt;&gt;&gt;&gt;&gt;</li></ul>                                                                                                    |

| Step 5 | Payment at convenience store                                                                                                    |                                                                                                    | Sample e-mail No.3<br>For students who make payment at convenience store                     |
|--------|----------------------------------------------------------------------------------------------------|----------------------------------------------------------------------------------------------------|----------------------------------------------------------------------------------------------|
|        | <ul> <li> <sup>↑</sup> コンビニ決済依頼完了のお知らせ         差出人 : 10<sup>-1</sup> 決済サービス送信専用アドレス<sup>**</sup> 〈system@p01.mul-pay.com〉 [](参     </li> <li>         Bi時 : 2017年03月27日 07:36 AM         To : 10<sup>-1</sup> YAMADA TARO<sup>**</sup> 〈<sup>**</sup> hemi@emergency.co.jp<sup>**</sup> 〉     </li> </ul>                     | Return e-mail from EAJ<br>Title: Advice on your pay<br>membership charge.<br>From <u>ossma_web@emerg</u><br>Date 07:36 AM 2017/ 3/ 2                    | rment at local convenience store regarding IMA<br>ency.co.jp<br>7                            |
|        | YAMADA TARO 様<br>この度はご購入ありがとうございます。<br>下記の内容にてお申し込みを受け付けましたのでご確認の上、お支払期限ま<br>コンビニエンスストアにてお支払下さい。<br>■ご指定のコンビニエンスストア<br>ファミリーマート<br>■ご注文内容                                                                                                    | To your e-mail address<br>Dear OOOOO<br>Thank you for your enrolln<br>We have completed your e<br>Please confirm the conten<br>local convenience store. | ,<br>nent.<br>enrollment shown below.<br>t below and make payment up to due date and time at |
|        | 店舗(サイト)名: OSSMA EAJ<br>受付日時 : 2017/03/27 07:36:00<br>価格 : 1,258円<br>お支払期限 : 2017/04/06 23:59                                                                                                    | <ul> <li>■ご指定のコンビニエンスストア/<br/>e.g. ファミリーマート/ "Fa</li> <li>■ご注文内容/ Your order cor</li> <li>店舗(サイト)名/ Site Name:</li> </ul>                               | Convenience store you select<br>imily Mart"<br>ntent<br>OSSMA EAJ                            |
| (      | <ul> <li>※00×000kk、00を体留らと確認留ちりしてはカラフィン次府留ちが迎る<br/>メモを取るか、このメールを印刷して、コンビニエンスストアまでお持ち</li> <li>■Famiボートでのお支払い方法<br/>お客様番号:<br/>WIT67789894<br/>確認番号:<br/>3769</li> </ul>                                                                                                    | 受付日時/Accepted time:<br>価格/Total amount(JPY):<br>お支払期限/Due date and t<br>*お支払いの際、お客様番号と確<br>印刷して、コンビニエンスストアまで<br>※On making payment , y confirmati       | time for payment:<br>                                                                        |
|        | <ol> <li>トックパージより「代金支払い(コンビニでお支払い)」を選択してく</li> <li>「代金お支払い」のページで「各種番号をお持ちの方はこちら」を選択</li> <li>お客様番号を入力し、「OK」を選択してください。</li> <li>確認番号を入力し、「OK」を選択してください。</li> <li>市場された申込券をレジに渡し、30分以内に現金でお支払いください。</li> <li>印刷された申込券をレジに渡し、30分以内に現金でお支払いください。</li> <li>お支払い後、「取扱明細兼受領書」を必ずお受け取りください。</li> <li>※「取扱明細兼受領書」が領収書となります。</li> </ol> | customer No. / confirmati<br>assigned in the e-mail.<br>■Famix <sup>-</sup> トでのお支払方法/ Par<br>お客様番号/ Your customer I<br>確認番号/ Confirmation No.           | yment method e.g. By using "Fami木"ート"<br>                                                    |

Payment at convenience store

Please refer to "How to make payment at convenience store" when you make a payment at a convenience store.

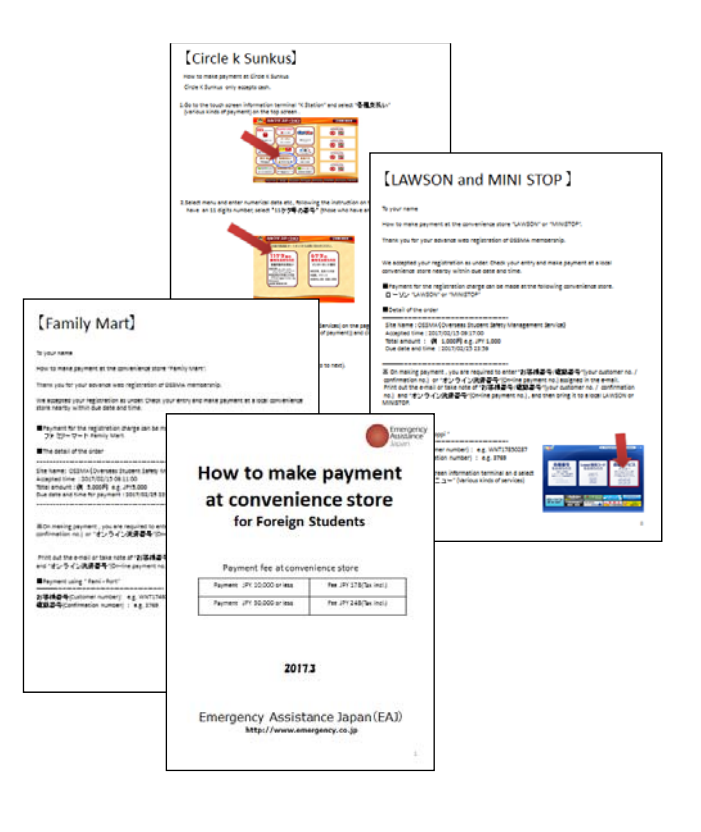

## Emergency Assistance Japan Co., Ltd. Sales Department

〒112-0002
 1-21-14 Koishikawa, Bunkyo-ku, Tokyo
 TEL:03-3811-8310
 Business hours: Mon ~ Fri (ex holiday) 9:00 ~ 18:00 (Japan time)

21